■注文結果の照会について

## 9-1 注文したファンドを確認するには?

投資信託サービスのメニュー画面の「投資信託」>「注文照会/取消」をお選びください。 「投資信託注文一覧」画面が表示されますので、ご注文内容をご確認ください。

## 9-2 ファンドの注文を取消すには?

- 投資信託サービスのメニュー画面の「投資信託」>「注文照会/取消」をお選びください。 「投資信託注文照会/取消」画面が表示されますので、取消したいファンドの右側にある 「取消」ボタンを押してください。
- ※注文の取消は14:00締切(14:00以降のお取引の取消は翌営業日の14:00)と なります。ご注意ください。